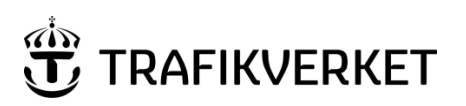

| Upphovsman                  | Dokumentnamn                                       |             |
|-----------------------------|----------------------------------------------------|-------------|
| Droiget Wige för voltningen | Description set-up ProjectWise Explorer externally | Page 1 of 6 |
| Projectivise-iorvaltningen  | similarly to the TRV environment                   | 0           |
| Dokumentansvarig            | Dokumentdatum                                      | Version     |
| ProjectWise-förvaltningen   | 2019-05-22                                         | 1.2         |
| , , ,                       |                                                    |             |

# Description set-up ProjectWise Explorer externally similarly to the TRV environment

#### **Document history:**

| Version: | Date:      | Modified by:                | Reason for modification:                               |
|----------|------------|-----------------------------|--------------------------------------------------------|
| 1.0      | 2017-06-12 | Minna Westman-<br>Rosenfors | First version.                                         |
| 1.1      | 2017-07-27 | Peter Edholm                | Clarification-text in part General<br>Information.     |
| 1.2      | 2019-05-22 | Minna Westman-<br>Rosenfors | Replaced Connection Explorer with<br>CONNECTION Client |
|          |            |                             |                                                        |

User guide for the set-up of Trafikverkets ProjectWise client.

This document describes how to set-up Trafikverkets ProjectWise-client on a windows computer that does not belong to Trafikverket.

#### External ProjectWise installation

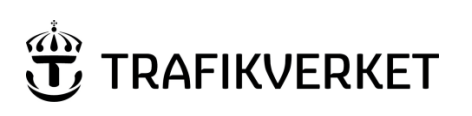

| Upphovsman                | Dokumentnamn                                                                           |             |
|---------------------------|----------------------------------------------------------------------------------------|-------------|
| ProjectWise-förvaltningen | Description set-up ProjectWise Explorer externally<br>similarly to the TRV environment | Page 2 of 6 |
| Dokumentansvarig          | Dokumentdatum                                                                          | Version     |
| ProjectWise-förvaltningen | 2019-05-22                                                                             | 1.2         |

## Contents

| 1. | General Information                                       | . 3 |
|----|-----------------------------------------------------------|-----|
| 2. | Set-up of the ProjectWise Explorer                        | . 3 |
| а  | ) Installing the ProjectWise Explorer with DGN Navigator: | . 3 |
| b  | ) Installing language support for ProjectWise             | . 4 |
| С  | ) Uninstalling the CONNECTION Client.                     | . 4 |
| d  | ) DNS Services and DataSource Listing                     | . 5 |
| e  | ) Configuring Preview of files                            | . 6 |
| f  | ) Basic set-up is finished                                | . 6 |
| g  | ) User Manuals                                            | . 6 |

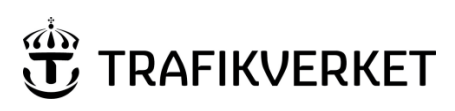

| Upphovsman                 | Dokumentnamn                                       |             |
|----------------------------|----------------------------------------------------|-------------|
|                            | Description set-up ProjectWise Explorer externally | Page 3 of 6 |
| Projectivise-forvaitningen | similarly to the TRV environment                   |             |
| Dokumentansvarig           | Dokumentdatum                                      | Version     |
| ProjectWise-förvaltningen  | 2019-05-22                                         | 1.2         |
|                            |                                                    |             |

## **1. General Information**

Below you will find instructions on how to install Trafikverkets ProjectWise Explorer. Note that the instructions are valid for a Windows 64bit-client in which ProjectWise has been installed in the default directory.

## 2. Set-up of the ProjectWise Explorer

### a) Installing the ProjectWise Explorer with DGN Navigator:

Download Trafikverkets ProjectWise Explorer client from <u>Trafikverket.se</u>. Unpack the Zip-file on your computer.

Start the file "pwclt10000296en.exe".

Only the following features should be checked, see picture below, press the arrow to the left of "ProjectWise Explorer" to expand the installation options. (If you want integrations turned on you can check the boxes below "iDesktop Integration")

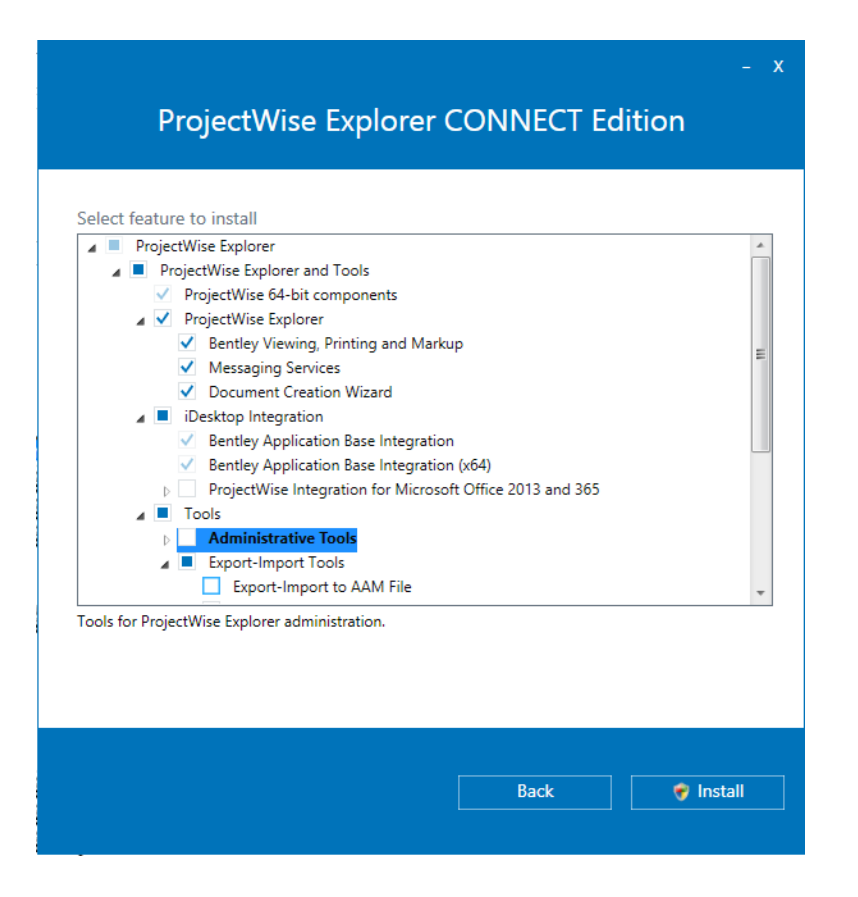

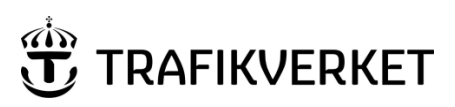

| Upphovsman                 | Dokumentnamn                                       |             |
|----------------------------|----------------------------------------------------|-------------|
|                            | Description set-up ProjectWise Explorer externally | Page 4 of 6 |
| Projectivise-iorvaitningen | similarly to the TRV environment                   |             |
| Dokumentansvarig           | Dokumentdatum                                      | Version     |
| ProjectWise-förvaltningen  | 2019-05-22                                         | 1.2         |
| , ,                        |                                                    |             |

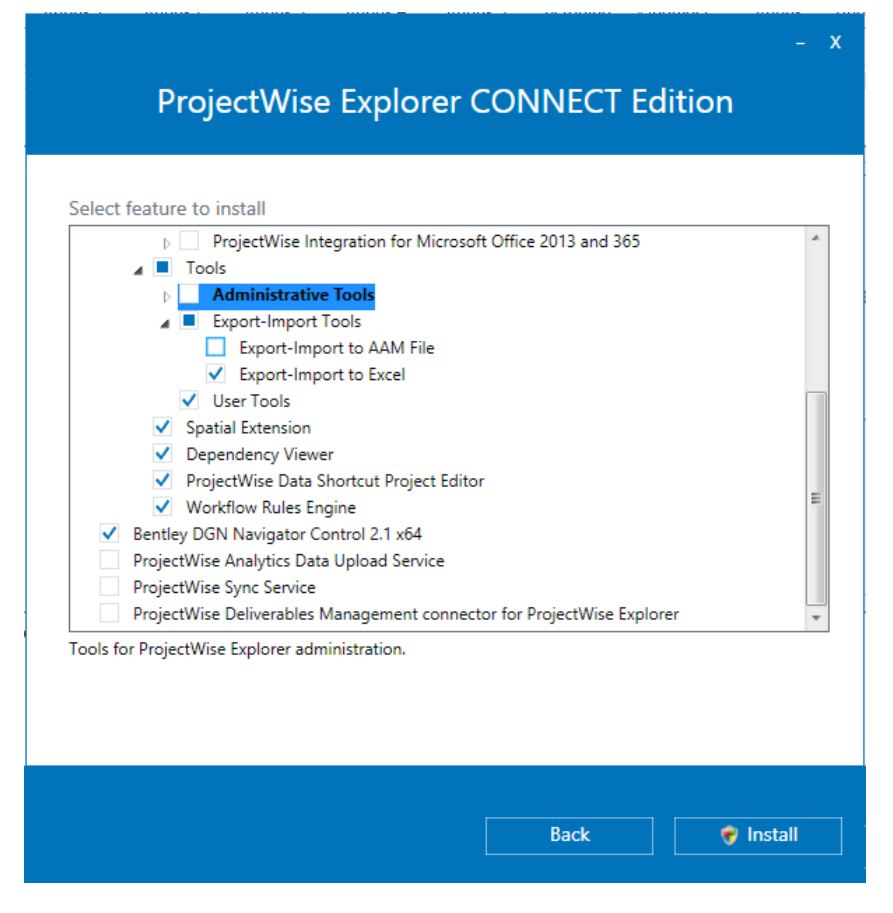

#### b) Installing language support for ProjectWise Start the file ProjectWise Language Pack - Swedish (x64).msi

Language will be picked later on with the User Tools from the start menu. Note that the Excel Import/export templates that Trafikverket are using require picking English.

## c) Uninstalling the CONNECTION Client.

Trafikverket does not use CONNECTION Client, so it must be uninstalled:

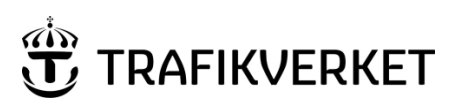

| Upphovsman                 | Dokumentnamn                                       |             |
|----------------------------|----------------------------------------------------|-------------|
|                            | Description set-up ProjectWise Explorer externally | Page 5 of 6 |
| Projectivise-iorvaitningen | similarly to the TRV environment                   |             |
| Dokumentansvarig           | Dokumentdatum                                      | Version     |
| ProjectWise-förvaltningen  | 2019-05-22                                         | 1.2         |
| , , ,                      |                                                    |             |

#### Avinstallera eller ändra ett program

Du kan avinstallera ett program genom att markera det i listan och sedan klicka på Avinstallera, Ändra eller Reparera.

| Ordna 🔻 Avinstallera            |                               |              |         |           | • |
|---------------------------------|-------------------------------|--------------|---------|-----------|---|
| Namn                            | Utgivare                      | Installation | Storlek | Version   |   |
| 🝌 Adobe Reader XI (11.0.18) MUI | Adobe Systems Incorporated    | 2016-10-13   | 511 MB  | 11.0.18   |   |
| CONNECTION Client               | Bentley Systems, Incorporated | 2016-10-25   | 170 MB  | 10.0.6.34 |   |
| 📾 Hitta Skrivare                | Trafikverket                  | 2015-09-08   | 144 kB  | 1.00      |   |

### d) DNS Services and DataSource Listing

NB! If you install the <u>IDA add-on or the Weblinks add-on</u> the changes below to DNS and DataSource will happen automatically and will not require manual configuration. If you are unsure about these add-ons, contact your data coordinator.

DNS Service should be configured to reach:

- PWIS.trafikverket.se, Port 5800
- PWIDAExt.trafikverket.se, Port 5800

Datasource Listing should be configured to reach:

- PWIS.trafikverket.se, Port 5800
- PWIDAExt.trafikverket.se, Port 5800

Choose the following menu to open a dialog.

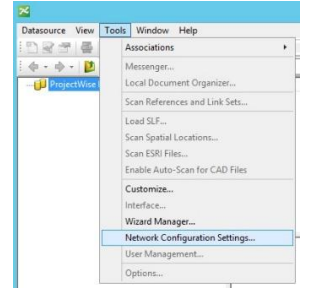

First choose the tab DNS Services. Enter an address (same address for both Name and Hostname), enter the port number, and press Add. Repeat for the next address. Then press Save. (This will require administrator rights on the computer.)

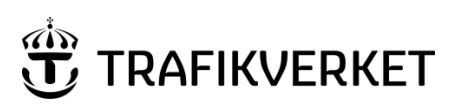

| Upphovsman                 | Dokumentnamn                                       |             |
|----------------------------|----------------------------------------------------|-------------|
|                            | Description set-up ProjectWise Explorer externally | Page 6 of 6 |
| Projectivise-forvaitningen | similarly to the TRV environment                   |             |
| Dokumentansvarig           | Dokumentdatum                                      | Version     |
| ProjectWise-förvaltningen  | 2019-05-22                                         | 1.2         |
| , 3                        |                                                    |             |

Then choose the tab Datasource Listing and do the same process as you did on the previous tab. Press Save. You can now close the dialog window and restart the program for these changes to take effect.

| Servers | Datasource List | ing   iDesktop A | uto-Login | General | DNS Services     | Datasource Listing   | iDesktop Au | to-Login |
|---------|-----------------|------------------|-----------|---------|------------------|----------------------|-------------|----------|
| Name    | Hostname        | Port             |           | Nam     | ne               | Hostname             | Port        |          |
|         |                 |                  | Add       |         |                  |                      |             | Add      |
|         |                 | 1                | Modify    | PV      | VIS.trafikverket | PWIS.trafikverket.se | 5800        | Modify   |
|         |                 |                  | Remove    | PV      | VIDAExt.trafikv  | PWIDAExt.trafik.ver  | 5800        | Remove   |
|         |                 |                  |           |         |                  |                      |             |          |
|         |                 |                  |           |         | n                |                      |             |          |

## e) Configuring Preview of files

After the installation of ProjectWise Explorer and its accompanied components is finished, a text file that you will find under the installation directory needs to be replaced with a new one in order to allow previews of word files and excel files.

This means we will copy the file pwviewer.cfg to the directory (replace the already existing file) *C*:\*Program Files (x86)\Bentley\ProjectWise\bin* 

## f) Basic set-up is finished

Trafikverkets ProjectWise client is now installed. In order to install additional add-ons that Trafikverket carry responsibility for, look for them on <u>Trafikverket.se</u>. If you are unsure which add-ons or rights you need, contact your data coordinator or a contact person at Trafikverket.

## g) User Manuals

In order to begin working in Trafikverkets ProjectWise client and the different datasources you can use a manual for each of the datasources. You will find these under the headings "Mer om" at <u>Trafikverket.se</u>.